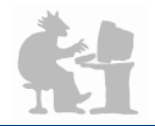

# PriMus - Notensatz genial einfach PriMus Spickzettel

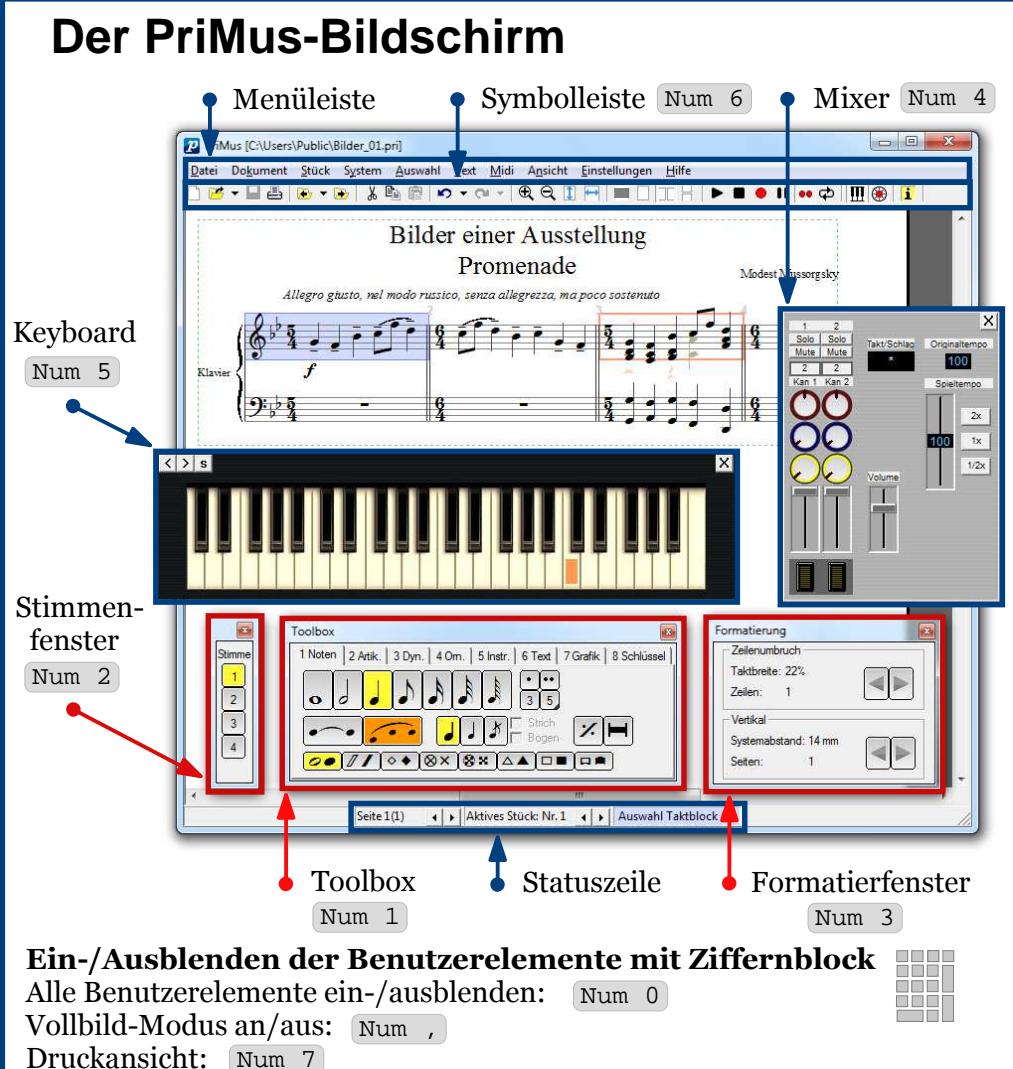

**Stimmenfenster** (Wechsel zwischen polyphonen Stimmen in System) Stimme 1/2/3/4: Alt + 1 / Alt + 2 / Alt + 3 / Alt + 4

**Toolbox** (Werkzeugpalette zur Auswahl der Eingabe-Zeichen)

Durchblättern der Reiter mit Tab Reihenfolge der Schaltflächen entspricht Anordnung der Tastatur, d.h. Noten-Reiter über 1, Artikulationszeichen über 2 etc. Analog mit W, mit E etc., Mit E E, triolisch mit Umsch + Taste

**Formatierfenster** (Seitenformatierung des aktiven Stücks)

Taktbreite größer/kleiner: Umsch + Num × / Umsch + Num ÷ Systemabstände größer/kleiner: Umsch + Num + / Umsch + Num -

### Arbeiten mit der Maus

#### LMT: *Linke Maustaste* RMT: *Rechte Maustaste*

Navigieren: Rechtsklick auf Blatt + Ziehen Zoomen: RMT gedrückt halten und gleichzeitig Mausrad drehen oder alternativ RMT halten, LMT dazu, anschließend Maus bewegen Noten/Pausen setzen: Linksklick/Rechtsklick in Notenlinien Noten/Pausen löschen: Rechtsklick auf Note/Pause Noten/Pausen einfügen (in gefüllte Takte): Alt + ↓ Klick in Notenlinien Markieren: Strg + ↓ LMT (-- Umschalten Noten-/Taktmarkierung: Strg + Leertaste ) Layouten: Umsch + ↓ LMT Verschiebungs-Modi wechseln: LMT halten + gleichzeitiger Rechtsklick

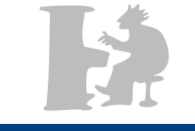

## PriMus-Shortcuts

Generell Datei öffnen: Strg + O Programm schließen: Alt + F4 Neues Dokument: Strg + N Speichern: Strg + S Drucken: Strg + P Rückgängig: Strg + Z oder Rück Wiederherstellen: Strg + Y Alles markieren: Strg + A Modus verlassen: Esc Markierung entfernen: Esc Markierte Noten löschen: Entf Noten abspielen: Leertaste

#### ■ Clipboard

Kopieren: Strg + CAusschneiden: Strg + XEinfügen: Strg + V,  $\gtrsim Klick$ 

#### Ansicht

Seiten-/Rollenansicht: F1 Ansicht vergrößern: F2 Ansicht verkleinern: F3 Seitenhöhe: F4 Seitenbreite: F5

#### Navigieren

Auf Seite navigieren: *Pfeiltasten* nächste Seite: Bild ab vorherige Seite: Bild auf Gehe zu: Strg + G

■**Stück** Zufügen: Strg + Num +

#### ∎ Noten-System

Zufügen: Num + , & Klick Löschen: Num - , & Klick

#### ∎ Takt

Takt hinzufügen: Strg + B Takt löschen: Strg + Umsch + B

#### ∎ Text

Freier Text: Strg + F, k Klick Textabsatz: Strg + TLyrics: Strg + L, k Klick Akkorde: Strg + K, k Klick Metronomangaben: Strg + M, k

#### ■ Stepeingabe mit Keyboard Stepeingabe starten: Umsch + S Rahmen bewegen: *Pfeiltasten* Pausen: Leertaste Haltebogen: Umsch + Ton Enharm. verw.: Ton + Leertaste Rückgängig: Rück

Druck und Vervielfältigung für den persönlichen Gebrauch gestattet - 2011 © Columbus Soft - PriMus Free jetzt herunterladen auf www.columbussoft.de